## Example: K<sub>2</sub>V<sub>3</sub>O<sub>8</sub>

# Solution of (3+1)-dimensional incommensurately modulated structure with twinning from single crystal TOF Laue neutron diffraction data.

The average structure of  $K_2V_3O_8$  is similar to that of fresnoite (<u>JANA2006\_Cookbook</u> example 5.4)

Single crystal data were measured on the TOPAZ beamline at ORNL Spallation Neutron Source.

Input files: K2V3O8\_Niggli.hkl, K2V3O8\_Niggli.mat Data reduction and Absorption correction: done with software of the diffractometer

#### 1. Creating new jobname

Start Jana2006

"File  $\rightarrow$  Structure  $\rightarrow$  New" opens a file manager Left pane: locate directory with input files Right pane: double-click K2V3O8\_Niggli

#### 2. Import Wizard

Select "Known diffractometer formats"; NEXT Select "TOPAZ"; NEXT [complete/correct experimental parameters] Change the temperature to 90; NEXT Leave all settings unchanged; NEXT The program reads 26335 reflections; OK; FINISH OK; YES to accept the data set CANCEL to cancel creating refinement reflection file

3. Symmetry Wizard

|                                                                   | Define/modify | y basic structural paramet     | ers:                         |  |
|-------------------------------------------------------------------|---------------|--------------------------------|------------------------------|--|
| Cell Symmetry Composition Multipole parameters Magnetic parameter |               |                                |                              |  |
| Space group P1                                                    |               |                                | Select from list             |  |
| Origin shift 0 0 0                                                |               |                                |                              |  |
|                                                                   | The operators | s derived from the group symbo | si                           |  |
| (1) v1 v2 v3 v4 v5                                                | The operators | Load ->                        |                              |  |
| (1) 21 22 20 21 20                                                |               |                                | <- Add <- Rewrite            |  |
|                                                                   |               | Delete                         | operator <u>C</u> lean out   |  |
|                                                                   |               |                                |                              |  |
|                                                                   |               | Cell centeri                   | ng P 🔺                       |  |
|                                                                   |               |                                |                              |  |
|                                                                   |               |                                | Complete the set             |  |
|                                                                   |               |                                | Make test                    |  |
|                                                                   |               | Rur                            | n Stokes & Campbell SSG-test |  |
|                                                                   |               | ▼ Det                          | ine local symmetry operators |  |
|                                                                   |               |                                |                              |  |
|                                                                   |               |                                |                              |  |
|                                                                   |               |                                |                              |  |
|                                                                   |               | Esc Ok                         |                              |  |

Double click EditM50 and select symmetry tab;

The lowest symmetry is use by default. The space group test for single TOF data is skipped in the symmetry wizard as each reflection can be considerably affected by extinction, which is dependent on the actual wave length. Then testing of Laue diffraction symmetry can fail. However, for space group tests based on systematic extinction can still be performed;

OK; Do not rewrite m50; Do not create reflection file; "File  $\rightarrow$  Reflection file  $\rightarrow$  Make space group test";

| Define/modify ba                                 | sic structural parameter  | 5:                  |
|--------------------------------------------------|---------------------------|---------------------|
| Cell Symmetry Composition                        | Multipole parameters      | Magnetic parameters |
| Tolerances for c                                 | rystal system recognition | :                   |
| Original cell parameters: 8.901 8.881 5.195 90.0 | 02 90.02 90.02            | 4                   |
| Maximal deviation for cell lengths in [A] 0.03   |                           |                     |
| Maximal deviation for cell angles in deg 0.2     |                           |                     |
| Maximal deviation for modulation vector 0.01     |                           | -                   |
| Tolerances for                                   | space group recognition:  |                     |
| Maximal ave(I/sig(I)) for centering 5            |                           |                     |
| Maximal ave(I/sig(I)) for extinctions 10         |                           |                     |
| Search for higher symmetrical supercell (reco    | ommended)                 |                     |
| Introduce twin laws in case of subgroups         |                           |                     |
| Use old twin matrices in testing                 |                           |                     |
|                                                  |                           |                     |
|                                                  |                           |                     |
|                                                  |                           |                     |
|                                                  |                           |                     |
|                                                  |                           |                     |
| 2.4                                              | ( (                       | Court 1             |
| Back                                             | Next                      | Cancel              |
| Es                                               | c Ok                      |                     |

Change "Maximal deviation for cell length in [A]" to 0.03; NEXT OK; select tetragonal 4/mmm; NEXT Default select P centering; NEXT Select P4bm; NEXT (Several space group symmetries are possible based on the extinction condition and Rint, need other information or several attempts to determine the correct space group symmetry. User can follow example 5.4 to determine the correct space group symmetry for average structure)

FINISH; OK and YES to accept changes

#### 4. Creating refinement reflection file

YES to start the reflection wizard Follow default steps of the reflection wizard 91/175 reflections discarded due to space group symmetry (some of these reflections are quite strong, indicates the true symmetry might be lower, which will be dealt with later)

#### 5. Solution of average structure

Start "Tools  $\rightarrow$  Transformation  $\rightarrow$  Go to average 3d structure" For name use "ave\_P4bm" Follow the steps of the Reflection wizard

Continue with the new structure

Start "Run → Solution"

For Formula type "K V O"

Rub "Start solution" - rirth mouse double click on the icon;

Select "Superflip" and "Peaks from Jana2006"

Select "Use a specific random seed" and type "111" for random seed

With this option result of charge flipping will be the same in most computers and origin position and special atomic position will be equivalent with this cookbook. For normal work random seed should not be fixed.

#### OK

Superflip converges with R around 23% and confirms the selected space group Draw structure shows that all the peaks are assigned with oxygen atoms

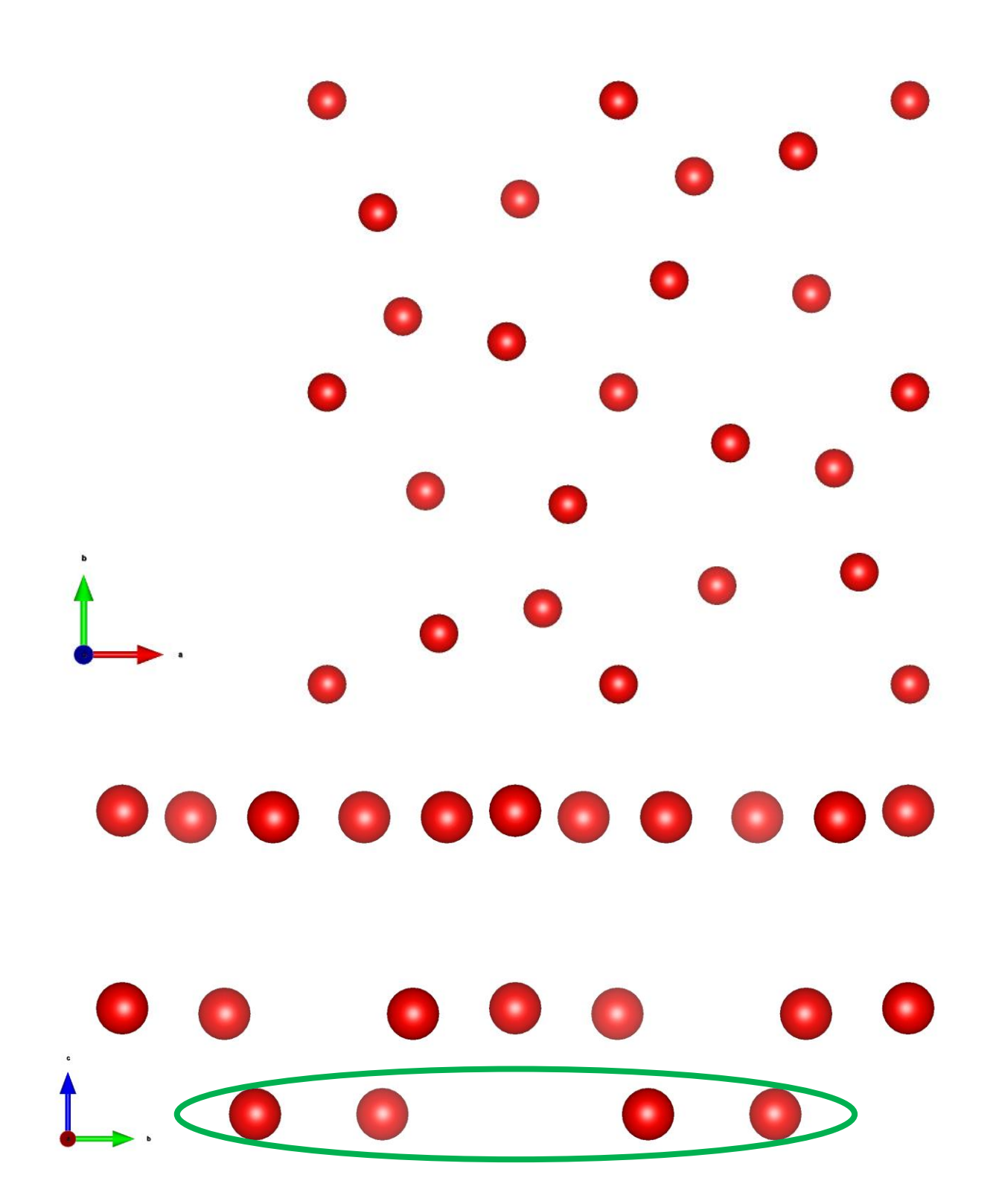

The four atoms in one layer originated from equivalent positions of O5 atom should be the K atoms, and the V atoms are missing Accept the result Run "Edit atom" and change O5 to atom the type to K: OK Select all atoms; Action; Rename selected atoms to "atom\_type" + number Use harmonic ADPs for all five atoms Draw structure shows the correct position of K atoms

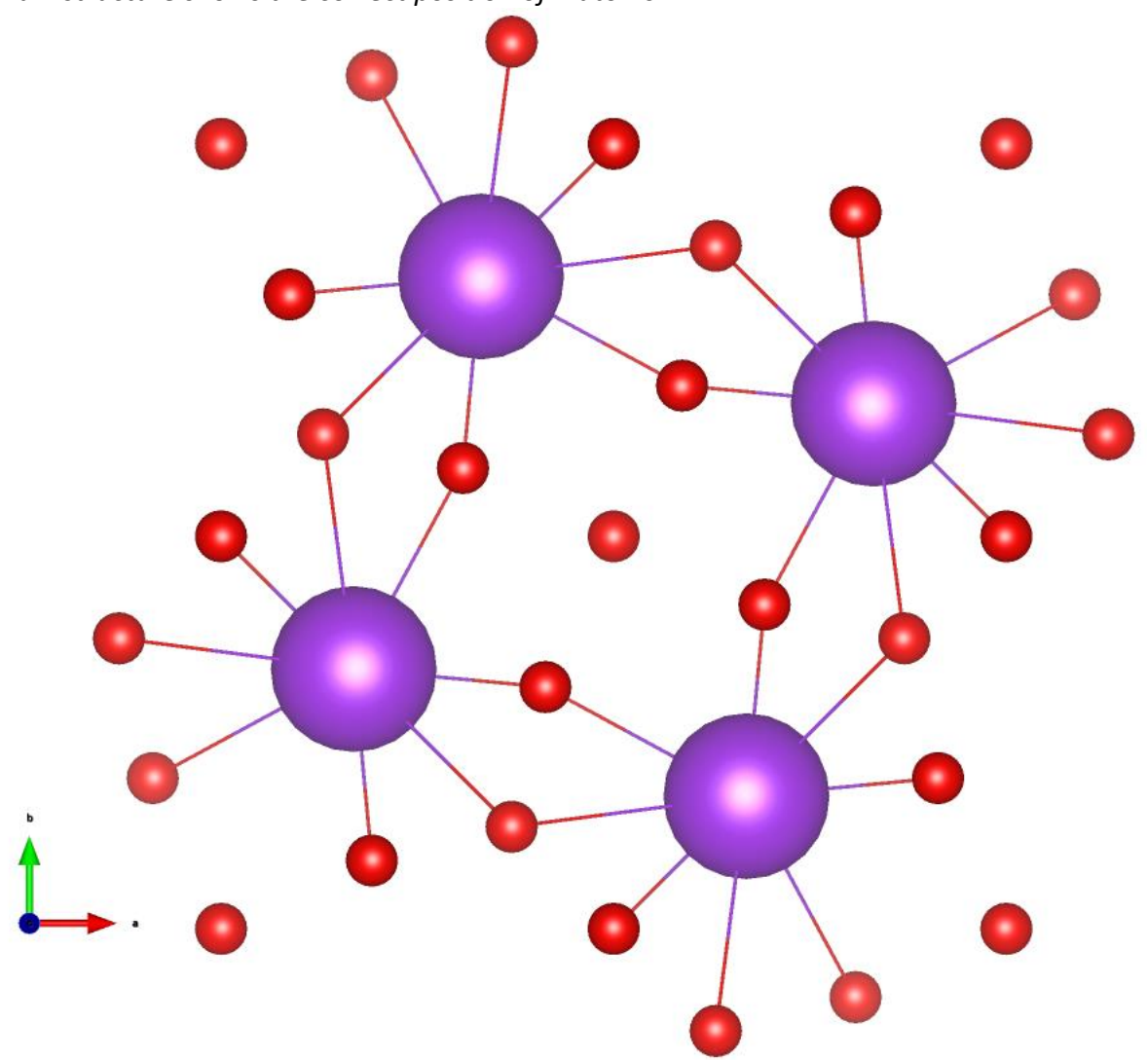

Run Refinements on F(obs)\*\*2 with number of cycles changed to at least 100, skip any warnings that might appear Refinement converges with Robs=7.03% Run difference Fourier with 0.01x0.01x0.005 resolution We need to find the position of the V atoms using the difference Fourier map Run Contour; New plot; Options - Fourier map, calculate new ones; draw maps as calculated

|                                              | Fourier co       | ommands       |        |
|----------------------------------------------|------------------|---------------|--------|
| Basic                                        | Scop             | e             | Peaks  |
| Map type F(obs)-F(calc) - d                  | fference Fourier | T             | U(iso) |
| $\underline{O}$ mit not-matching reflections |                  |               |        |
|                                              |                  |               |        |
| Use weighting of reflections                 | $\checkmark$     |               |        |
| Apply sin(th)/lambda limits                  |                  |               |        |
|                                              |                  | ma <u>x</u> . |        |
|                                              |                  |               | Browse |
|                                              |                  |               |        |
|                                              |                  |               |        |
|                                              |                  |               |        |
|                                              |                  |               |        |
|                                              |                  |               |        |
|                                              |                  |               |        |
|                                              |                  |               |        |
|                                              |                  |               |        |
|                                              |                  |               |        |
|                                              |                  |               |        |
|                                              | Esc              | Ok            |        |

|                                  | Fourier commands                |                    |
|----------------------------------|---------------------------------|--------------------|
| Basic                            | Scope                           | Peaks              |
| automatically                    | explicitly                      | by a central point |
| 0                                | ۲                               | 0                  |
| ✓Use <u>d</u> efault map orienta | tion                            |                    |
| Map axes: 1st=horizo             | ntal, 2nd=vertical, 3rd=section | l,                 |
| 1st 2nd 3rd                      | minimum                         | maximum step       |
| x                                | 0                               | 0.99 0.01          |
| у                                | 0                               | 0.99 0.01          |
| z                                | 0                               | 0.995 0.005        |
|                                  | Reset to default                |                    |
|                                  | Esc                             |                    |

"Run 3d maps" to plot the difference map in 3D, set the isosurfaces level to 1.5 to show only strong peaks.

The large blue spheres are the negative peaks showing the position of V atoms.

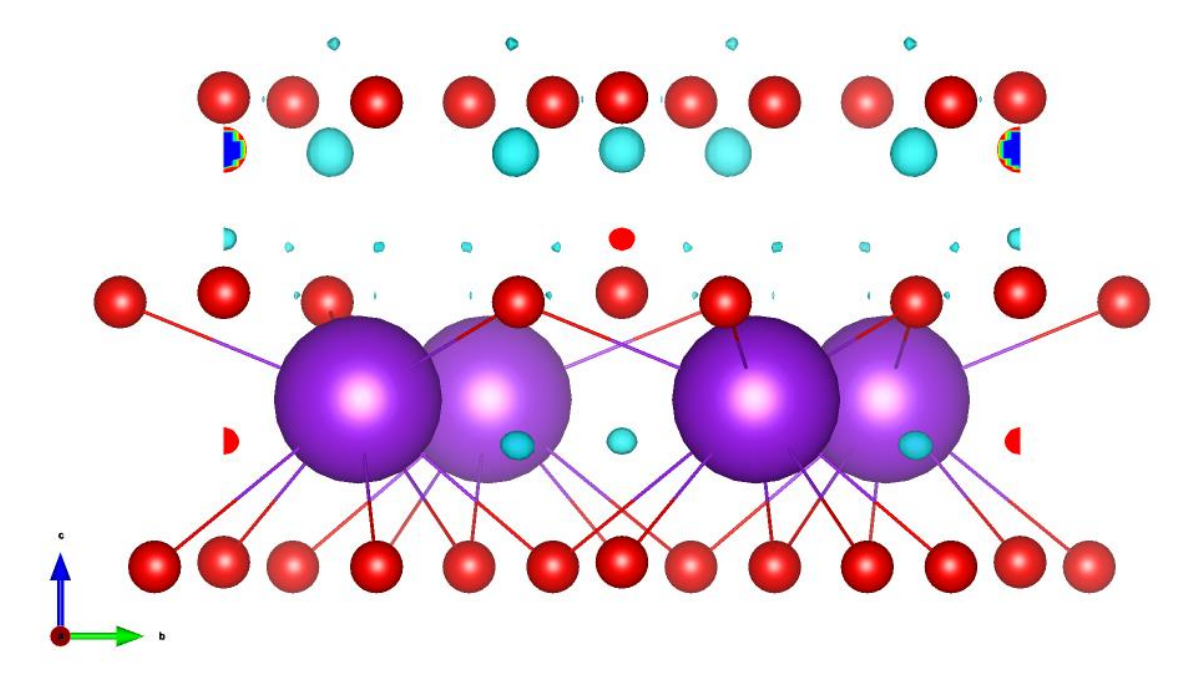

Right click Fourier function and open peaks tab, change charge integration sphere radius to 0.3. (the neutron scatter off the nuclei of the atom, so the sphere radius is much smaller than the electron peak in X-ray diffraction)

|                                                | Fourier commands      |       |
|------------------------------------------------|-----------------------|-------|
| Basic                                          | Scope                 | Peaks |
| search for peaks in the c                      | alculated map         |       |
| Maximum number of pea                          | ks:                   |       |
| O Default                                      |                       |       |
| Explicitly Positive                            | 5 <u>N</u> egative    | 5     |
|                                                | Charge integratio     | n:    |
| <ul> <li>in a fixed sphere of radiu</li> </ul> | s => 0.3              |       |
| <ul> <li>in an adjusted shape with</li> </ul>  | nin maximal radius    |       |
| The second method is mo                        | re precise but slower |       |
|                                                |                       |       |
|                                                |                       |       |
|                                                |                       |       |
|                                                |                       |       |
|                                                |                       |       |
|                                                |                       |       |
|                                                |                       |       |
|                                                |                       |       |
|                                                | Esc Ok                |       |

Run Fourier and add difference minima Min1 and Min2 as V atoms.

The scattering length of V is negative, so the minimum peaks are what we should look for Right click refinement function;

Go to the page "Various" and press button "Fixed command";

Select "Origin" and fill the atom O2 used for fixing the origin in the polar space group P4bm; Go to the page "Basic" and modify the dumping factor to 0.2 and enlarge the number of refinement cycles to 100;

### Run Refinement

Refinement converges with Robs=5.74% In EditM50 check formula: K2 V3 O8 with Z=2 Plot structure to see the final average structure. 2D V tetrahedra and pyramid net work separated by layers of K atoms.

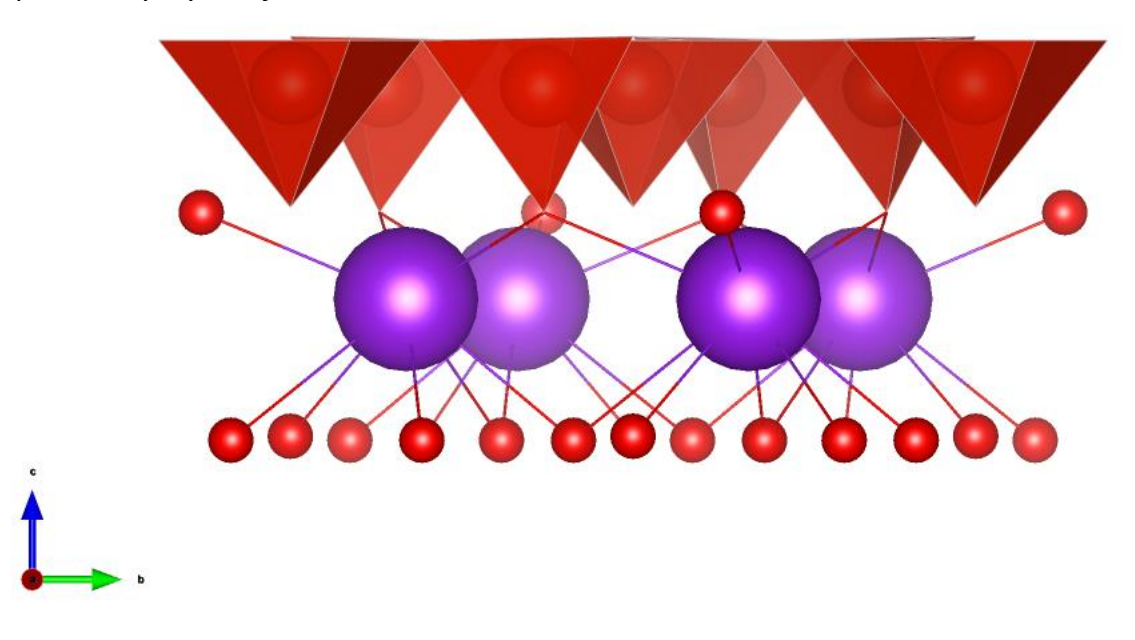

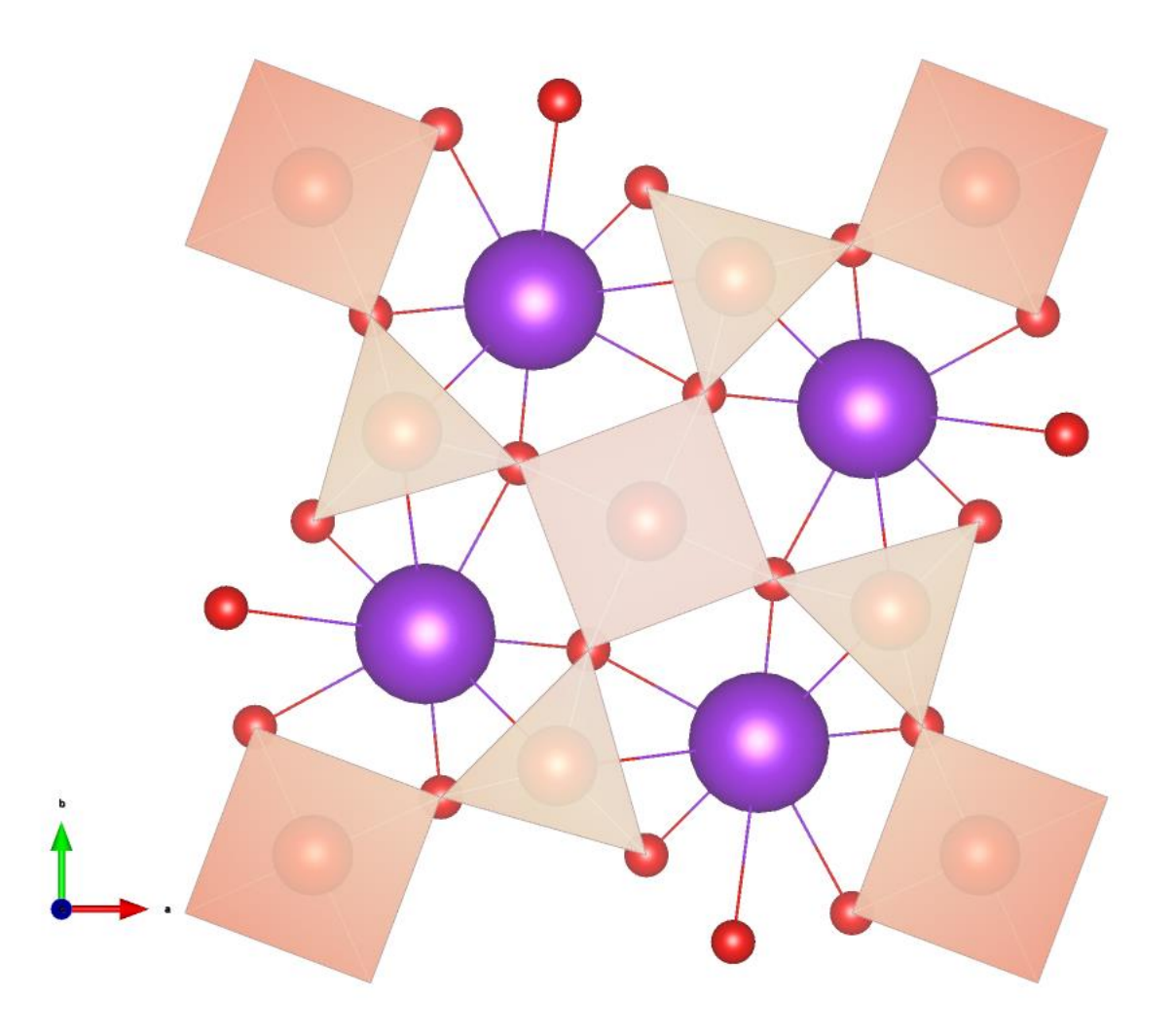

#### 6. Back to the modulated structure

"File → Structure → Open": open "K2V3O8\_Niggli"
In EditM50 enter formula "K V O" in composition
"File → Structure → Copy in": import **only** M40 from the average structure "ave\_P4bm"
Fix the origin in analogical way as for the average structure.
Run refinement on F(obs)\*\*2.
Refinement confirms R value for the average structure:

```
 \begin{array}{ll} \mbox{R factors}: [26160 = 21667 + 4493/55], & \mbox{Damping factor}: & 1.0000 \\ \mbox{GOF(obs)} = & 5.71 & \mbox{GOF(all)} = & 5.30 \\ \mbox{R(obs)} = & 21.45 & \mbox{wR2(obs)} = & 36.55 & \mbox{R(all)} = & 24.43 & \mbox{wR2(all)} = & 37.18 \\ \mbox{R factors for main reflections}: & [10570 = 10298 + 272] \\ \mbox{R(obs)} = & 5.74 & \mbox{wR2(obs)} = & 13.63 & \mbox{R(all)} = & 5.92 & \mbox{wR2(all)} = & 13.69 \\ \mbox{R factors for satellites} + & (1,0): & [15590 = 11369 + 4221] \\ \mbox{R(obs)} = & 100.00 & \mbox{wR2(obs)} = & 100.00 & \mbox{R(all)} = & 100.00 \\ \mbox{Last wR2(all)}: \\ \mbox{Maximum change/s.u.}: & 0.0050 & \mbox{for y}[O3] \\ \end{array}
```

7. Superspace symmetry

The translation part of the superspace symmetry operators needs to be completed. Start EditM50

Go to page "Symmetry"

Focus the textbox "Space group" and press TAB.

The program offers the first symmetry operator needing to complete:

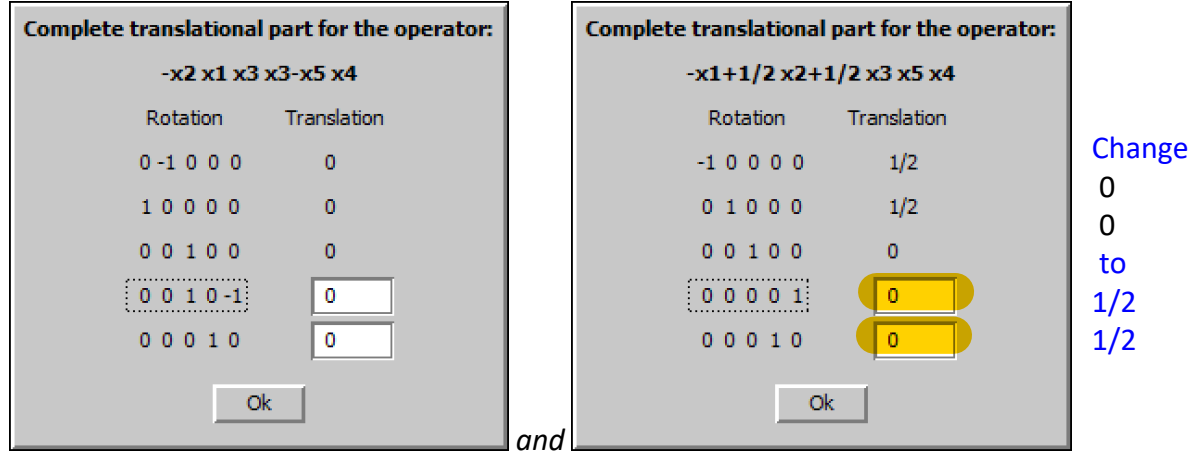

At the first attempt try combination 0 0 for the first operator and ½ 0 for the second one. The program will not allow it.

Unlike the case of Example 5.4, the number of discarded peaks due to the symmetry are about the same for the two different combinations 0 0 + 0 0 or  $0 0 + \frac{1}{2}$  ½, due to the absence of second order satellite peaks or cross terms, which makes it not useful for determining the correct superspace group. Therefore, both cases need to be tried in the refinement and see which one works. And the same as fresnoite structure,  $0 0 + \frac{1}{2}$  ½ turns out to be the correct combination.

For translation parts use combination 0 0 +  $\frac{1}{2}$   $\frac{1}{2}$ Re-create refinement reflection file

| Reflections I <<br>Note: this num | 3 *sig(I) will be sorted as unobserved<br>ber is not interpreted by REFINE<br>ut file E-format (recommended for data with large dynamical rar                                            | nge)   |
|-----------------------------------|----------------------------------------------------------------------------------------------------|--------|
|                                   | Import statistics - obs/all<br>21758/26335 reflections read from input file<br>21654/26093 reflections written to output file<br>104/242 reflections rejected as systematically extinct. |        |
|                                   | Back                                                                                                    | Cancel |

#### 8. Refinement of modulated structure – position modulation

Make a copy for modulated structure: "mod\_P4bm" to work with Make sure fix command "fixed origin O2" is present "Edit atoms": set two position modulation waves for all atoms This means one harmonic wave along the first wave vector (q1) and one harmonic wave along the second wave vector (q2) Run refinement Refinement converges with the following Robs values for all reflections, main reflections and 1<sup>st</sup> satellites: 6.9%, 5.73%, 12.75%

"Edit atoms": add two modulation waves for ADP 2<sup>nd</sup> on all atoms

#### Run refinement

Refinement converges with slightly better Robs values: 6.82%, 5.7%, 12.4%. There are warning for negative ADP for V atoms. This can be fixed by fixing the ADP to a reasonable positive value, which won't change the R values much.

#### 9. Extinction correction

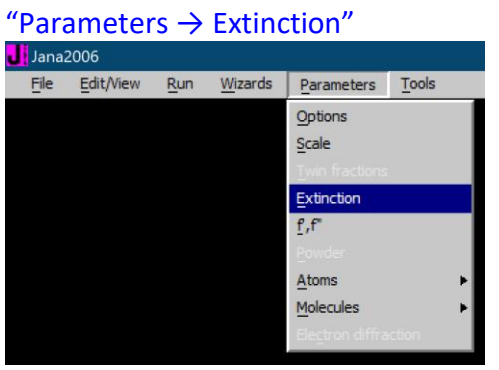

Select "Isotropic-Becker&Coppens" "Type 1" "Lorentzian" Change Radius [cm] to 0.1 and set the starting GIso to a smaller value, i.e. 0.0001; OK

|                                | Extinction       | model:        |                  |                    |  |
|--------------------------------|------------------|---------------|------------------|--------------------|--|
| None                           | 0                | Type <u>1</u> | •                | <u>G</u> aussian 🔘 |  |
| Isotropic - Becker & Coppens   | •                | Type <u>2</u> | 0                | Lorentzian 💿       |  |
| Anisotropic - Becker & Coppens | 0                | <u>M</u> ixed | 0                |                    |  |
| SHELX model                    | 0                |               |                  |                    |  |
| Radius [cm] 0.1                | used only if the | ar not pre    | sent on M90 file |                    |  |
|                                | Extinction pa    | aramete       | rs:              |                    |  |
| GIso 0.0001                    |                  |               |                  |                    |  |
|                                |                  |               |                  |                    |  |
| Refine all Fix all Reset       |                  |               |                  |                    |  |
|                                | Esc              | Ok            | ]                |                    |  |

Double-click Refine and refine the structure

Refinement converges with slightly better Robs values: 6.18%, 4.96%, 12.28%. Check the extinction coefficient through "Parameters  $\rightarrow$  Extinction"

|                                | Extinction        | model:        |                  |              |
|--------------------------------|-------------------|---------------|------------------|--------------|
| None                           | 0                 | Type <u>1</u> | $\odot$          | Gaussian 🔘   |
| Isotropic - Becker & Coppens   | $\odot$           | Type 2        | 0                | Lorentzian 💿 |
| Anisotropic - Becker & Coppens | 0                 | <u>M</u> ixed | 0                |              |
| SHELX_model                    | 0                 |               |                  |              |
| Radius [cm] 0.1                | used only if tba  | r not pre     | sent on M90 file |              |
|                                | Extinction pa     | ramete        | rs:              |              |
| GIso 0.003282                  |                   |               |                  |              |
|                                |                   |               |                  |              |
| Refine                         | all <u>F</u> ix a |               | Reset            |              |
|                                | Esc               | Ok            |                  |              |

*Plot a* 5x5x1 *super structure. Each individual V polyhedron is not distorted, the framework is modulated by changing the angles between the polyhedra.* 

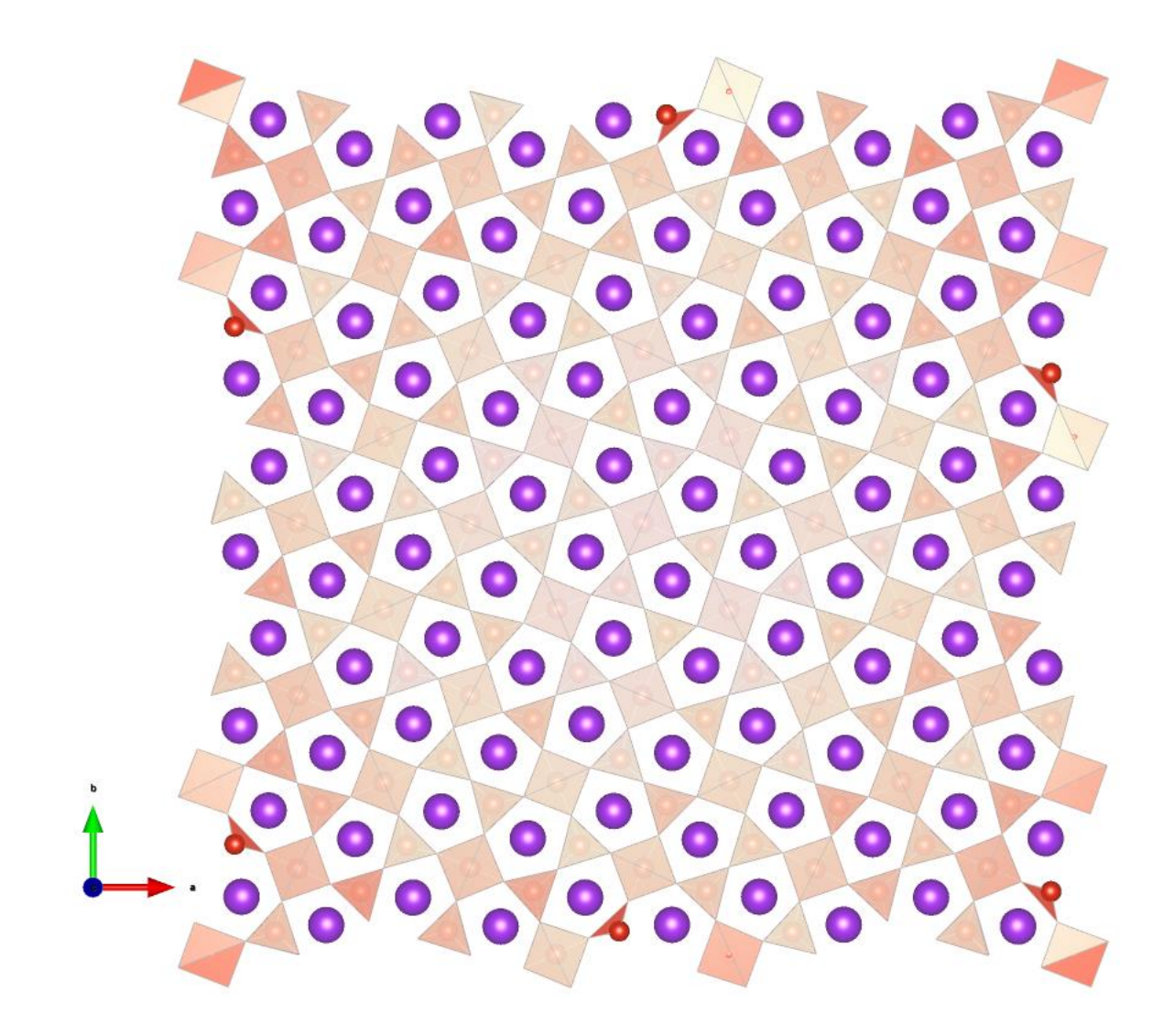

10. Reimport data and create merged refinement reflection file

Make new copy for modulated structure: "mod\_P4bm\_merged" to work with "File  $\rightarrow$  Reflection file  $\rightarrow$  Import/modify the reflection file":

| File       Edit/View       Run       Wizards       Parameters       Tools         Start shell       Export structure to       •       •       •       •       •       •       •       •       •       •       •       •       •       •       •       •       •       •       •       •       •       •       •       •       •       •       •       •       •       •       •       •       •       •       •       •       •       •       •       •       •       •       •       •       •       •       •       •       •       •       •       •       •       •       •       •       •       •       •       •       •       •       •       •       •       •       •       •       •       •       •       •       •       •       •       •       •       •       •       •       •       •       •       •       •       •       •       •       •       •       •       •       •       •       •       •       •       •       •       •       •       •       •       •       •       • <t< th=""><th>Jana2</th><th>2006</th><th></th><th></th><th></th><th></th><th></th><th></th><th></th></t<> | Jana2          | 2006           |     |                 |                   |          |         |          |            |
|----------------------------------------------------------------------------------------------------|----------------|----------------|-----|-----------------|-------------------|----------|---------|----------|------------|
| Start shell         Export structure to         QIF utilities         Structure         Import model from         Reflection file         Import/modify the reflection file         Cyclic refinement         Make space group test         Create refinement reflection file         Handle culling manually         File         Type         Radiation         K2V3O8_Niggli.hkl         Info         Reimport         Modify         Delete                                                                                                    | File           | Edit/View      | Run | <u>W</u> izards | Parameters        | Tools    |         |          |            |
| Export structure to       •         CIF utilities       •         Structure       •         Import model from       •         Reflection file       •         Cyclic refinement       •         Exit       •         Greate refinement reflection file         Handle culling manually         Pata repository         File       Type         Radiation         K2V3O8_Niggli.hkl       [Single crystal         Info       Reimport         Modify       Delete                                                                                                    | Start s        | shell          |     |                 |                   |          |         |          |            |
| GIF utilities       •         Structure       •         Import model from       •         Reflection file       •         Cyclic refinement       •         Make space group test       •         Create refinement reflection file       •         Handle culling manually       •         File       Type         Radiation         K2V3O8_Niggli.hkl       [Single crystal         Info       Reimport         Madify       Delete                                                                                                    | Export         | t structure to | ►   |                 |                   |          |         |          |            |
| Structure       Import model from         Import model from       Import/modify the reflection file         Reflection file       Import/modify the reflection file         Cyclic refinement       Make space group test         Exit       Greate refinement reflection file         Handle culling manually       Handle culling manually         Data repository         File       Type         K2V3O8_Niggli.hkl       [Single crystal         Info       Reimport         Modify       Delete                                                                                                    | <u>C</u> IF ut | ilities        | ►   |                 |                   |          |         |          |            |
| Import model from       Import/modify the reflection file         Reflection file       Import/modify the reflection file         Cyclic refinement       Make space group test         Exit       Create refinement reflection file         Handle culling manually       Data repository         File       Type       Radiation         K2v3O8_Niggli.hkl       [Single crystal       [Neutrons TOF                                                                                                    | Struct         | ure            | •   |                 |                   |          |         |          |            |
| Reflection file       Import/modify the reflection file         Cyclic refinement       Make space group test         Create refinement reflection file       Handle culling manually         Data repository         File       Type         Radiation         K2V3O8_Niggli.hkl       Single crystal       Neutrons TOF                                                                                                    | Import         | t model from   | •   |                 |                   |          |         |          |            |
| Cyclic refinement       Make space group test         Exit       Greate refinement reflection file         Handle culling manually       Handle culling manually         Data repository         File       Type       Radiation         K2V308_Niggli.hkl       Isingle crystal       INeutrons TOF                                                                                                    | Reflec         | tion file      | Þ   | Import/modi     | fy the reflection | n file   |         |          |            |
| Exit     Create refinement reflection file       Handle culling manually       Data repository       File     Type       Radiation       K2V3O8_Niggli.hkl     [Single crystal       Info     Reimport                                                                                                    | Cyclic         | refinement     | Þ   | Make space      | group test        |          |         |          |            |
| Handle culling manually         Data repository         File       Type       Radiation         K2V308_Niggli.hkl       I Single crystal       I Neutrons TOF                                                                                                    | Exit           |                |     | Create refin    | ement reflectio   | on file  |         |          |            |
| Data repository       File     Type     Radiation       K2V308_Niggli.hkl     [Single crystal     [Neutrons TOF                                                                                                    |                |                |     | Handle cullin   | ig manually       |          |         |          |            |
| Data repository       File     Type     Radiation       K2V308_Niggli.hkl     ISingle crystal     INeutrons TOF                                                                                                    |                |                |     |                 |                   |          |         |          |            |
| File     Type     Radiation       K2V3O8_Niggli.hkl      Single crystal      Neutrons TOF                                                                                                    |                |                |     |                 | Data              | reposite | ory     |          |            |
| K2V3O8_Niggli.hkl       Single crystal       Neutrons TOF       Info     Reimport     Modify     Delete     Location                                                                                                    | File           |                |     |                 |                   | Туре     |         | Radiat   | tion       |
| Info Reimport Modify Delete Dedelato Import peur                                                                                                    | K2V3C          | 08_Niggli.hkl  |     |                 |                   | Single   | crystal | Neutro   | ns TOF     |
| Info Reimport Modify Delete Uddelato Import pew                                                                                                    |                |                |     |                 |                   |          |         |          |            |
| Info Reimport Modify Delete Decesion Import peur                                                                                                    |                |                |     |                 |                   |          |         |          |            |
| Info Reimport Modify Delete Hadelata Import new                                                                                                    |                |                |     |                 |                   |          |         |          |            |
|                                                                                                    |                | Info           |     | Reimport        | Modify            |          | Delete  | Undelete | Import new |

#### **IMPORT NEW**

Select "reflection file corrected for LP and absorption"; NEXT

Select "General file on I", enter file name "K2V3O8\_Niggli.hkl", change Input format to (6i4,2f8.2); NEXT

Esc

Ok

\*

Ŧ

|             |                   | Single crystal dat | a from:            |        |
|-------------|-------------------|--------------------|--------------------|--------|
| File name   | K2V3O8_Niggli.hkl |                    |                    | Browse |
|             |                   |                    |                    |        |
| O SHEL      | X on F            | 0                  | From FullProf file |        |
| O SHEL      | X on I            | 0                  | From XD file       |        |
| O SHEL      | X HKLE5           | 0                  | From DABEX         |        |
| O IPDS      | STOE              | 0                  | Jana2006-M90       |        |
| O CCD       | Bruker            | 0                  | General file on F  |        |
| O From      | <u>C</u> IF file  | ۲                  | General file on I  |        |
| O From      | Graindex file     |                    |                    |        |
| Input forma | at: (6i4,2f8.2)   |                    |                    |        |
|             |                   |                    |                    |        |
|             |                   |                    |                    |        |
|             |                   |                    |                    |        |
|             |                   |                    |                    |        |
|             |                   |                    |                    |        |
|             |                   |                    |                    |        |
|             |                   |                    |                    |        |
|             |                   |                    | (                  |        |
|             |                   | Back               | Next               | Cancel |

| Select Neutrons and o | change Wave | length to 0.4; N | NEXT Leave all s | settings unchanged; NEXT |
|-----------------------|-------------|------------------|------------------|--------------------------|
|-----------------------|-------------|------------------|------------------|--------------------------|

|                              | Complete/correct experimental parameters |        |
|------------------------------|------------------------------------------|--------|
| Cell parameters:             | 8.8911 8.8911 5.1949 90 90 90            |        |
| Number of input indices:     | 6 Info about metrics parameters          |        |
| 1st modulation vector:       |                                          |        |
| 2nd modulation vector:       |                                          |        |
| 3rd modulation vector:       |                                          |        |
| ○ <u>X</u> -rays             |                                          |        |
| <ul> <li>Neutrons</li> </ul> |                                          |        |
| ○ Electrons                  |                                          |        |
| Wave length 0.4              |                                          |        |
|                              |                                          |        |
| Temperature 90               |                                          |        |
|                              |                                          |        |
|                              |                                          |        |
|                              |                                          |        |
|                              |                                          |        |
|                              |                                          |        |
|                              |                                          |        |
|                              | Badk Next                                | Cancel |

### OK to continue with the old ones

| Relationship to the reference cell/split by twinning                                                                                                    |                                   |  |  |  |  |  |
|----------------------------------------------------------------------------------------------------|-----------------------------------|--|--|--|--|--|
| Cell parameters: 8.8911 8.8911 5.1949 90.000 90.000 90.000                                                                                                    |                                   |  |  |  |  |  |
| Target dimension: 5                                                                                                    |                                   |  |  |  |  |  |
| 1st modulation vector 0.3145 0.3145 0.5000                                                                                                    | Number of domains : 1             |  |  |  |  |  |
| 2nd modulation vector -0.3145 0.3145 0.5000                                                                                                    | Data related to domain#           |  |  |  |  |  |
|                                                                                                    | Multiply input F(hkl)/I(hkl) by 1 |  |  |  |  |  |
| Max. satellite index                                                                                                    | Import only satellites            |  |  |  |  |  |
| Accuracy           Define transform         S.U. of original cell parameters differs free           Octinue         Continue with the old ones           Use the new ones         Ok | om those just importerd,          |  |  |  |  |  |
| Back                                                                                                    | Cancel                            |  |  |  |  |  |

The program reads 26335 reflections; OK; FINISH

#### Delete the original data by clicking DELETE

|                          |                                      |                  | Data repository                                                                                           |                                            |   |
|--------------------------|--------------------------------------|------------------|----------------------------------------------------------------------------------------------------|--------------------------------------------|---|
| File                     |                                      |                  | Туре                                                                                                    | Radiation                                  |   |
| K2V3O8                   | _Niggli.hkl                          |                  | Single crystal                                                                                            | Neutrons TOF                               |   |
| K2V3O8                   | 3_Niggli.hkl                         |                  | I (hkl) imported                                                                                          | Neutrons 0.4                               |   |
|                          |                                      |                  |                                                                                                    |                                            |   |
|                          |                                      |                  |                                                                                                    |                                            |   |
|                          | Info                                 | Reimport         | Modify Delete                                                                                             | Undelete Import new                        |   |
|                          |                                      |                  | Esc Ok                                                                                                    |                                            |   |
|                          |                                      |                  |                                                                                                    |                                            |   |
|                          |                                      |                  |                                                                                                    |                                            |   |
|                          |                                      |                  | Data repository                                                                                           |                                            |   |
| File                     |                                      |                  | Data repository<br>Type                                                                                   | Radiation                                  |   |
| File<br>K2V3O8           | 3_Niggli.hkl                         |                  | Data repository<br>Type<br>Deleted                                                                        | Radiation                                  |   |
| File<br>K2V308<br>K2V308 | 3_Niggli.hkl<br>3_Niggli.hkl         |                  | Data repository<br>Type<br>Deleted<br>  I(hkl) imported                                                   | Radiation                                  |   |
| File<br>K2V3O8<br>K2V3O8 | 3_Niggli.hkl<br>3_Niggli.hkl         |                  | Data repository<br>Type<br>Deleted<br>I (hkl) imported                                                    | Radiation                                  |   |
| File<br>K2V308<br>K2V308 | 3_Niggli.hkl<br>3_Niggli.hkl         |                  | Data repository<br>Type<br>Deleted<br> I(hkl) imported                                                    | Radiation                                  |   |
| File<br>K2V308<br>K2V308 | Niggli.hkl Niggli.hkl Info           | Reimport         | Data repository       Type       Deleted       [I(hkl) imported       Modify                              | Radiation Neutrons 0.4 Undelete Import new | ▲ |
| File<br>K2V308<br>K2V308 | 3_Niggli.hkl<br>8_Niggli.hkl<br>Info | <u>R</u> eimport | Data repository       Type       Deleted       [I(hkl) imported]       Modify     Delete       Esc     Ok | Radiation Neutrons 0.4 Undelete Import new | ▲ |

Highlight the newly imported data and OK; YES to accept the data set Follow default steps of the reflection wizard

The program discards 242 reflections, 110 observed, Rint=10.23%. This newly imported data merged 21654/26093 reflections to 5488/6034 reflections, which would expedite the refinement process by a lot.

"Parameters  $\rightarrow$  Scale":

| Jana         | 2006      |             |                 |                    |               |
|--------------|-----------|-------------|-----------------|--------------------|---------------|
| <u>F</u> ile | Edit/View | <u>R</u> un | <u>W</u> izards | <u>P</u> arameters | <u>T</u> ools |
|              |           |             |                 | Options            |               |
|              |           |             |                 | Scale              |               |
|              |           |             |                 | Twin fractions     |               |
|              |           |             |                 | Extinction         |               |
|              |           |             |                 | <u>f</u> ,f        |               |
|              |           |             |                 | Powder             |               |
|              |           |             |                 | <u>A</u> toms      | •             |
|              |           |             |                 | Molecules          | •             |
|              |           |             |                 | Electron diffra    | ction         |
|              |           |             |                 |                    |               |

Change Maximal number of scales to "6"

|                    | Edit scale parameters |              |           |          |              |          |          |              |  |  |
|--------------------|-----------------------|--------------|-----------|----------|--------------|----------|----------|--------------|--|--|
| TOverall           | 이                     |              | sclam/2   |          |              |          |          |              |  |  |
|                    |                       |              |           |          |              |          |          |              |  |  |
|                    | <u>M</u> aximal nu    | mber (       | of scales | 23 🚔     |              |          |          |              |  |  |
| scale 1            | 2.285593              | $\checkmark$ | scale2    | 2.214194 |              | scale3   | 2.140421 | $\checkmark$ |  |  |
| scale4             | 2.204709              | $\checkmark$ | scale5    | 2.188174 | $\checkmark$ | scale6   | 2.293736 | $\checkmark$ |  |  |
| scale7             | 2.210344              | $\checkmark$ | scale8    | 2.153546 |              | scale9   | 2.128025 |              |  |  |
| scale 10           | 2.308868              | $\mathbf{V}$ | scale 11  | 2.067626 |              | scale 12 | 2.151474 |              |  |  |
| scale 13           | 2.234085              | $\mathbf{V}$ | scale 14  | 2.218911 | $\mathbf{V}$ | scale 15 | 2.081075 |              |  |  |
| scale 16           | 2.187914              | $\mathbf{V}$ | scale 17  | 2.113101 | $\mathbf{V}$ | scale 18 | 2.204085 |              |  |  |
| scale 19           | 2.202408              | $\mathbf{V}$ | scale20   | 2.124971 |              | scale21  | 1.933063 |              |  |  |
| scale22            | 2.232141              | $\checkmark$ | scale23   | 2.087145 | $\mathbf{V}$ |          |          |              |  |  |
|                    |                       |              |           |          |              |          |          |              |  |  |
|                    |                       |              |           |          |              |          |          |              |  |  |
|                    |                       |              |           |          |              |          |          |              |  |  |
|                    |                       |              |           |          |              |          |          |              |  |  |
| Refine all Fix all |                       |              |           |          |              |          |          |              |  |  |
|                    |                       |              |           |          |              |          |          |              |  |  |
|                    |                       |              | Esc       | Ok       |              |          |          |              |  |  |

Change all the scales to "0" except scale1, and fix all except scale1 for refinement.

| Edit scale parameters             |        |
|-----------------------------------|--------|
| TOverall 0 sclam/2                | sc3lam |
| Maximal number of scales          |        |
|                                   |        |
|                                   |        |
| scale4 0 scale5 0                 | scale6 |
|                                   |        |
|                                   |        |
|                                   |        |
|                                   |        |
|                                   |        |
|                                   |        |
|                                   |        |
|                                   |        |
|                                   |        |
|                                   |        |
|                                   |        |
| <u>R</u> efine all <u>Fix all</u> |        |
| Esc Ok                            |        |
|                                   |        |

Double-click Refine and refine the structure Refinement converges with Robs values: 6.30%, 3.72%, 13.40%.

| R factors : [6034=5573+461/123], Damping factor: 1.0000 |                                                    |               |                 |  |  |  |  |  |
|---------------------------------------------------------|----------------------------------------------------|---------------|-----------------|--|--|--|--|--|
| GOF(obs)= 2.21 (                                        | GOF(all)= 2.16                                     |               |                 |  |  |  |  |  |
| R(obs)= 6.30 v                                          | wR2(obs)= 11.18                                    | R(all)= 6.85  | wR2(all)= 11.37 |  |  |  |  |  |
| R factors for main re                                   | eflections : [1798=17                              | 783+15]       |                 |  |  |  |  |  |
| R(obs)= 3.72 v                                          | wR2(obs)= 8.07                                     | R(all)= 3.79  | wR2(all)= 8.09  |  |  |  |  |  |
| R factors for satellite                                 | R factors for satellites +-(1,0) : [4236=3790+446] |               |                 |  |  |  |  |  |
| R(obs)= 13.40 v                                         | wR2(obs)= 19.94                                    | R(all)= 14.64 | wR2(all)= 20.45 |  |  |  |  |  |
| Last wR2(all): 11.37                                    |                                                    |               |                 |  |  |  |  |  |
| Maximum change/s.u. : 0.0182 for xsin1[O2]              |                                                    |               |                 |  |  |  |  |  |

In most cases where the instrument is well-calibrated, the refinement result should be similar for the merged and unmerged data. However, the extinction correction is dependent on the wavelength which is different for peaks collected from different runs, and merging data from different runs would erase that information. Therefore, the unmerged data is recommended for publication especially for crystals with strong extinction.

# **11.** Refinement of modulated structure with subgroup symmetry "Tools $\rightarrow$ Transformations $\rightarrow$ Go to subgroup structure":

| Jana: | 2006      |     |                 |            |           |                       |   |                                     |
|-------|-----------|-----|-----------------|------------|-----------|-----------------------|---|-------------------------------------|
| File  | Edit/View | Run | <u>W</u> izards | Parameters | Tools     |                       |   |                                     |
|       |           |     |                 |            | Recover   | r files               |   |                                     |
|       |           |     |                 |            | Transfo   | rmations              | Þ | Cell transformation                 |
|       |           |     |                 |            | Special   | tools                 | Þ | Change modulation vector            |
|       |           |     |                 |            | Powder    |                       | Þ | Origin shift                        |
|       |           |     |                 |            | Phases    |                       | • | Change enantiomorph                 |
|       |           |     |                 |            | Charge    |                       | Þ | Go to subgroup structure            |
|       |           |     |                 |            | Tools fo  |                       | Þ | Go to supercell structure           |
|       |           |     |                 |            | Graphic   |                       | ⊧ | Go to average <u>3</u> d structure  |
|       |           |     |                 |            | Recipro   | cal space viewer      |   | Transform to the supercentered cell |
|       |           |     |                 |            | Files for | MEM                   | Þ | Transform from amplimodes           |
|       |           |     |                 |            | Prefere   | nces                  |   |                                     |
|       |           |     |                 |            | Program   | IS                    |   |                                     |
|       |           |     |                 |            | Connect   | t through internet to | ۲ |                                     |
|       |           |     |                 |            | About J   | ana2006               |   |                                     |

#### SELECT NON-ISOMORPHIC SUBGROUP; select Cmm2

The discarded peaks are mostly violating the extinction condition of the b-glide plane, so P4 and Cmm2. The average structure shows clear P4bm symmetry, with all the mirror planes present, and the most probable way to break the symmetry is the modulation happens along only one direction, instead of 2. (3+1)d structure for tetragonal structure is only possible when the modulation is along c-axis, which obviously isn't the case in this structure. Therefore, the most probable symmetry is orthorhombic Cmm2.

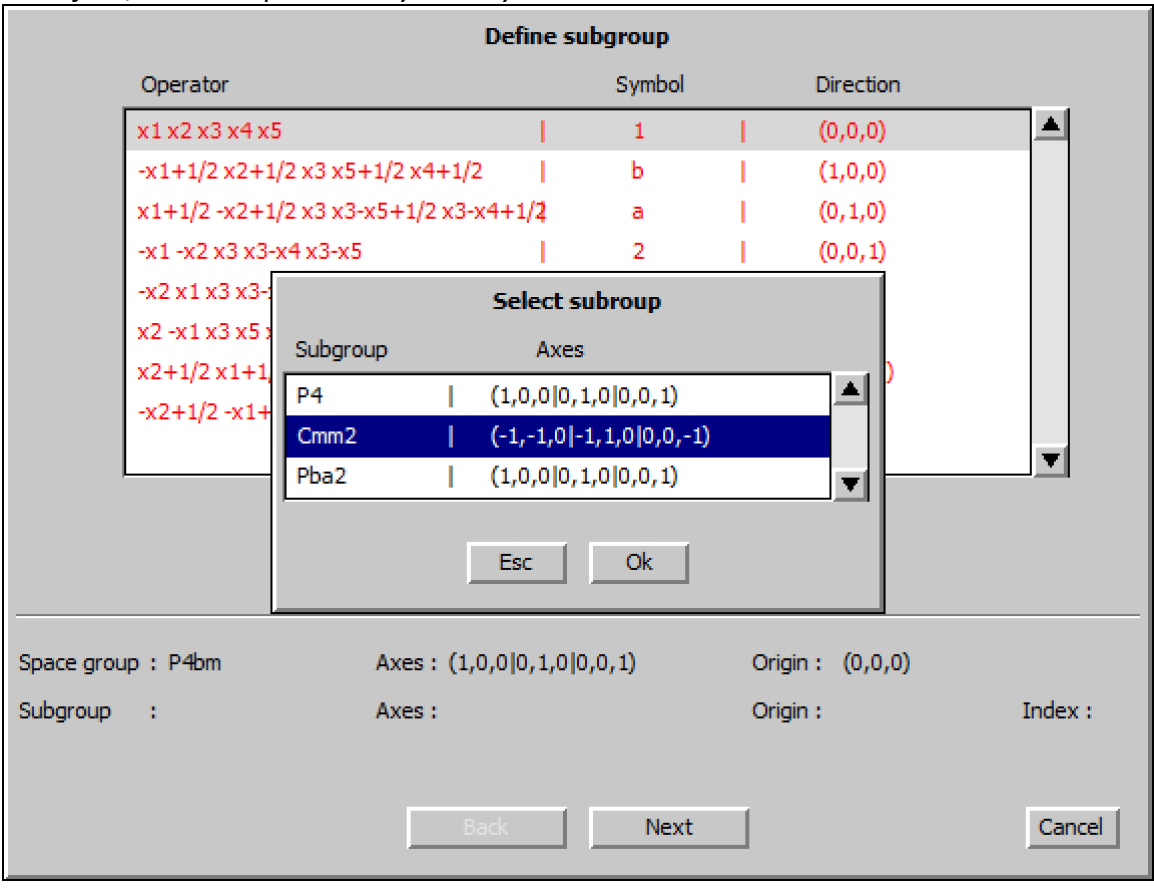

OK; NEXT; NEXT select the default operator; NEXT

Name the structure "mod\_Cmm2\_merged"; leave the Make as twinned structure box checked

The program will automatically create twin domains with equal volume and have the twin matrix applied.

NEXT; FINISH

Follow default steps of the reflection wizard

Only 16/67 reflections are rejected as systematically extinct for the new space group, all of them are really weak peaks.

Don't apply the transformation at the end; NO

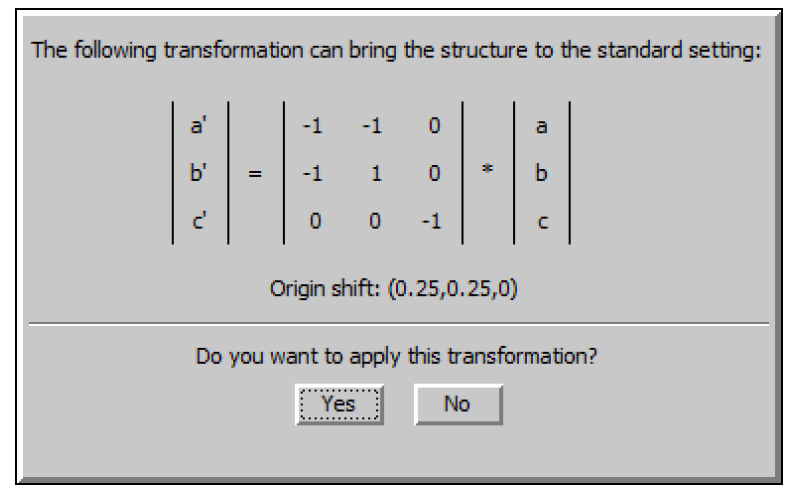

You can transform to the standard setting anytime you want, keep the structure in the primitive setting would allow easy reimportation of the data if you want to refine the structure against the unmerged data

YES to continue with the new structure

Open Edit atoms, SELECT ALL to edit/define atoms

There are 12 atoms now, all but O2 and V2 are duplicated to two sites from the tetragonal structure.

Reduce the number of modulation waves to 1 for both position and ADP 2<sup>nd</sup>.

| Step     | #1: Select atoms to be used -> 12 | selected          |                                                    |
|----------|-----------------------------------|-------------------|----------------------------------------------------|
| 01       |                                   | Atom e            | edit                                               |
| 01       | D                                 | efine             | Edit                                               |
| 02       | Type                              |                   |                                                    |
| 03       | ADP parameter(s):                 | Modulation waves: |                                                    |
| 04       | 🔘 įsotropic                       | Occupancy 0       | Use: crenel                                        |
| 04       | O <u>h</u> armonic (anisotropic)  | Position 1        | Use: saw-tooth zig-zag                             |
| K1<br>K1 | O anharmonic                      | ADP 2nd 1         | Type of modulation functions:                      |
| V1       | O Use TLS                         |                   | O harmonics (0,1)                                  |
| ۷1       |                                   |                   | harmonics (0, 1) orthogonalized to crenel interval |
| ┛        |                                   |                   | C Legendre polynomials in crenel interval          |
|          |                                   |                   | x-harmonics in crenel interval                     |
|          |                                   |                   | Selection limit for harmonics:                     |
|          |                                   |                   |                                                    |
| Ster     |                                   |                   |                                                    |
|          |                                   |                   |                                                    |
|          |                                   | Esc               | Ok                                                 |
|          |                                   | ESC               | UK                                                 |

#### OK; OK; YES to accept changes

We came from superspace group P4bm( $\alpha,\alpha,\frac{1}{2}$ )(- $\alpha,\alpha,\frac{1}{2}$ )0gg to Cmm2( $\beta,0,\frac{1}{2}$ )0s0( $\beta,\frac{1}{2},0$ )00s, which is still a (3+2) dimensional superspace group. This is necessary because the data imported is in the form of a (3+2) dimensional structure, even though it could be a (3+1)d structure with 90 degree twinning. By reducing the number of modulation waves to 1, we are only allowing the modulating along one direction to happen, which effectively makes the symmetry to be Cmm2( $\beta,0,\frac{1}{2}$ )0s0, which is a (3+1)d group. This works pretty easily in this case because only first order satellite peaks are observed in the diffraction pattern. If higher order satellite peaks are observed, we would need to define the 3<sup>rd</sup>, 4<sup>th</sup> and higher order modulation waves, and add fix commands to fix all the even order modulation waves to be zero.

#### Change the damping factor to 0.5 and start to refine the structure

Refinement converges with Robs values: 6.54%, 4.39%, 13.13%, 12.99%. It may take a long time to reach the convergence criteria, you can end the refinement early when it gets close.

| R factors : [9118=                                             | =8175+943/153], Da      | mping factor: 0  | .2000     |       |  |  |
|----------------------------------------------------------------|-------------------------|------------------|-----------|-------|--|--|
| GOF(obs)= 2.22                                                 | GOF(all) = 2.15         |                  |           |       |  |  |
| Number of reflecti                                             | ons excluded due to re  | finement options | :0+0      |       |  |  |
| R(obs)= 6.53                                                   | wR2(obs)= 12.15         | R(all)= 7.15     | wR2(all)= | 12.40 |  |  |
| R factors for main                                             | reflections : [2920=28  | 350+70]          |           |       |  |  |
| R(obs)= 4.39                                                   | wR2(obs)= 9.47          | R(all)= 4.53     | wR2(all)= | 9.52  |  |  |
| R factors for satel                                            | lites +-(1,0) : [3192=2 | 2767+425]        |           |       |  |  |
| R(obs)= 13.13                                                  | wR2(obs)= 21.24         | R(all)= 14.26    | wR2(all)= | 21.80 |  |  |
| R factors for satel                                            | lites +-(0,1) : [3006=2 | 2558+448]        |           |       |  |  |
| R(obs)= 12.99                                                  | wR2(obs)= 21.48         | R(all)= 14.41    | wR2(all)= | 22.27 |  |  |
| Last wR2(all): 12.40 12.40 12.40 12.40 12.40 12.40 12.40 12.40 |                         |                  |           |       |  |  |
| Maximum change/s.u. : -1.7353 for z[V2]                        |                         |                  |           |       |  |  |

<sup>&</sup>quot;Parameters  $\rightarrow$  Twin fractions"; REFINE ALL; OK; YES to accept changes

| 🤳 Jana | 2006      |             |                 |                    |       |
|--------|-----------|-------------|-----------------|--------------------|-------|
| File   | Edit/View | <u>R</u> un | <u>W</u> izards | <u>P</u> arameters | Tools |
|        |           |             |                 | Options            |       |
|        |           |             |                 | <u>S</u> cale      |       |
|        |           |             |                 | Twin fractions     |       |
|        |           |             |                 | Extinction         |       |
|        |           |             |                 | <u>f</u> ,f"       |       |
|        |           |             |                 | Powder             |       |
|        |           |             |                 | <u>A</u> toms      | •     |
|        |           |             |                 | Molecules          | •     |
|        |           |             |                 | Electron diffra    | ction |
|        |           |             |                 |                    |       |

Double-click Refine and refine the structure with twin fractions turned on *Refinement converges with Robs values: 6.47%, 4.38%, 12.56%, 13.09%. The resulting twin fraction is 0.472126.* 

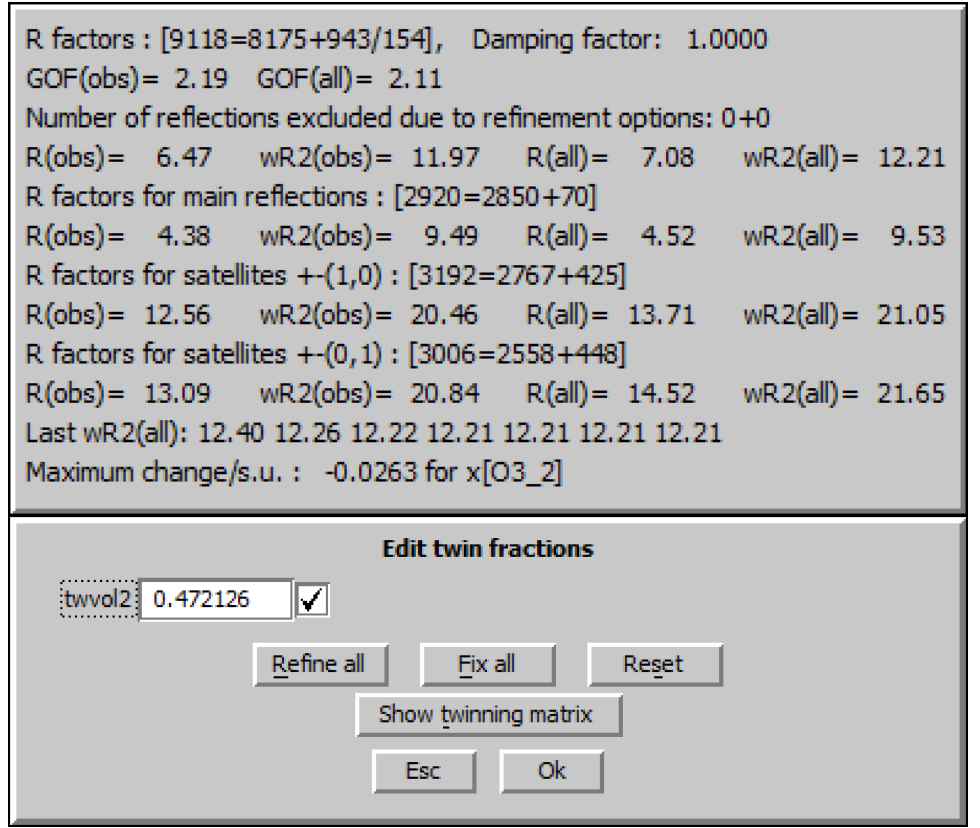

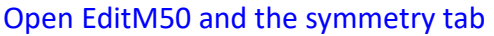

Because the structure is in non-standard setting for space group Cmm2, there is no entry in the space group box, only the symmetry operation listed. We can now reimport the hkl file

as TOPAZ format to refine the structure against the unmerged reflection file, following **Reimport data and create merged refinement reflection file** steps, the program will automatically adjust the number of scale factors this time.

| Cell       Symmetry       Composition       Multipole parameters       Magnetic parameters         Space group                                                                                                    | Define/mo                                                                                                    | dify basic structural param | neters:                                          |
|----------------------------------------------------------------------------------------------------|----------------------------------------------------------------------------------------------------|-----------------------------|--------------------------------------------------|
| Space group Qrigin shift  (1) x1 x2 x3 x4 x5 (2) -x1 +x2 x3 x3 x4 x3 x5 (3) -x2 +1/2 x1 +1/2 x3 x3 x4 +1/2 x5 +1/2 (4) x2 +1/2 x1 +1/2 x3 x4 +1/2 x3 -x5 +1/2 (4) x2 +1/2 x1 +1/2 x3 x4 +1/2 x3 -x5 +1/2 (cell centering Complete the set Make test Make test Run Stokes & Campbell SSG-test Define local symmetry operators                                                                   | Cell Symmetry Composition                                                                                                    | Multipole parameters        | Magnetic parameters                              |
| (1) x1 x2 x3 x4x5         (2) -x1 -x2 x3 x3-x4 x3-x5         (3) -x2+1/2 -x1+1/2 x3 x3-x4+1/2 x5+1/2         (4) x2+1/2 x1+1/2 x3 x4+1/2 x3-x5+1/2         (4) x2+1/2 x1+1/2 x3 x4+1/2 x3-x5+1/2         (4) x2+1/2 x1+1/2 x3 x4+1/2 x3-x5+1/2         (5) Cell centering         (6) Complete the set         (7) Make test         (8) Make test         (9) Define local symmetry operators | Space group                                                                                                    | ]                           | Select from list                                 |
|                                                                                                    | (1) x1 x2 x3 x4 x5<br>(2) -x1 -x2 x3 x3 x4 x3 x5<br>(3) -x2+1/2 -x1+1/2 x3 x3 -x4+1/2 x5+1/2<br>(4) x2+1/2 x1+1/2 x3 x4+1/2 x3 -x5+1/2 | Load ->                     | Complete the set       Make test       Make test |
|                                                                                                    |                                                                                                    |                             | Define local symmetry operators                  |

12. Transform the structure to standard orthorhombic setting

| 🤳 Jana2 | 2006      |     |                 |            |           |                       |   |                                     |
|---------|-----------|-----|-----------------|------------|-----------|-----------------------|---|-------------------------------------|
| File    | Edit/View | Run | <u>W</u> izards | Parameters | Tools     |                       |   |                                     |
|         |           |     |                 |            | Recover   | r files               |   |                                     |
|         |           |     |                 |            | Transfo   | rmations              | Þ | Cell transformation                 |
|         |           |     |                 |            | Special t | tools                 | Þ | Change modulation vector            |
|         |           |     |                 |            |           |                       |   | Origin shift                        |
|         |           |     |                 |            | Phases    |                       | Þ | Change enantiomorph                 |
|         |           |     |                 |            |           |                       |   | Go to subgroup structure            |
|         |           |     |                 |            |           |                       |   | Go to supercell structure           |
|         |           |     |                 |            | Graphic   |                       | Þ | Go to average <u>3</u> d structure  |
|         |           |     |                 |            | Recipro   | cal space viewer      |   | Transform to the supercentered cell |
|         |           |     |                 |            | Files for | MEM                   | Þ | Transform from amplimodes           |
|         |           |     |                 |            | Preferen  | nces                  |   |                                     |
|         |           |     |                 |            | Program   | IS                    |   |                                     |
|         |           |     |                 |            | Connect   | t through internet to | Þ |                                     |
|         |           |     |                 |            | About J   | ana2006               |   |                                     |

"Tools  $\rightarrow$  Transformations  $\rightarrow$  Cell transformation":

Click BY A MATRIX, enter the transformation matrix shown when we created the subgroup structure.

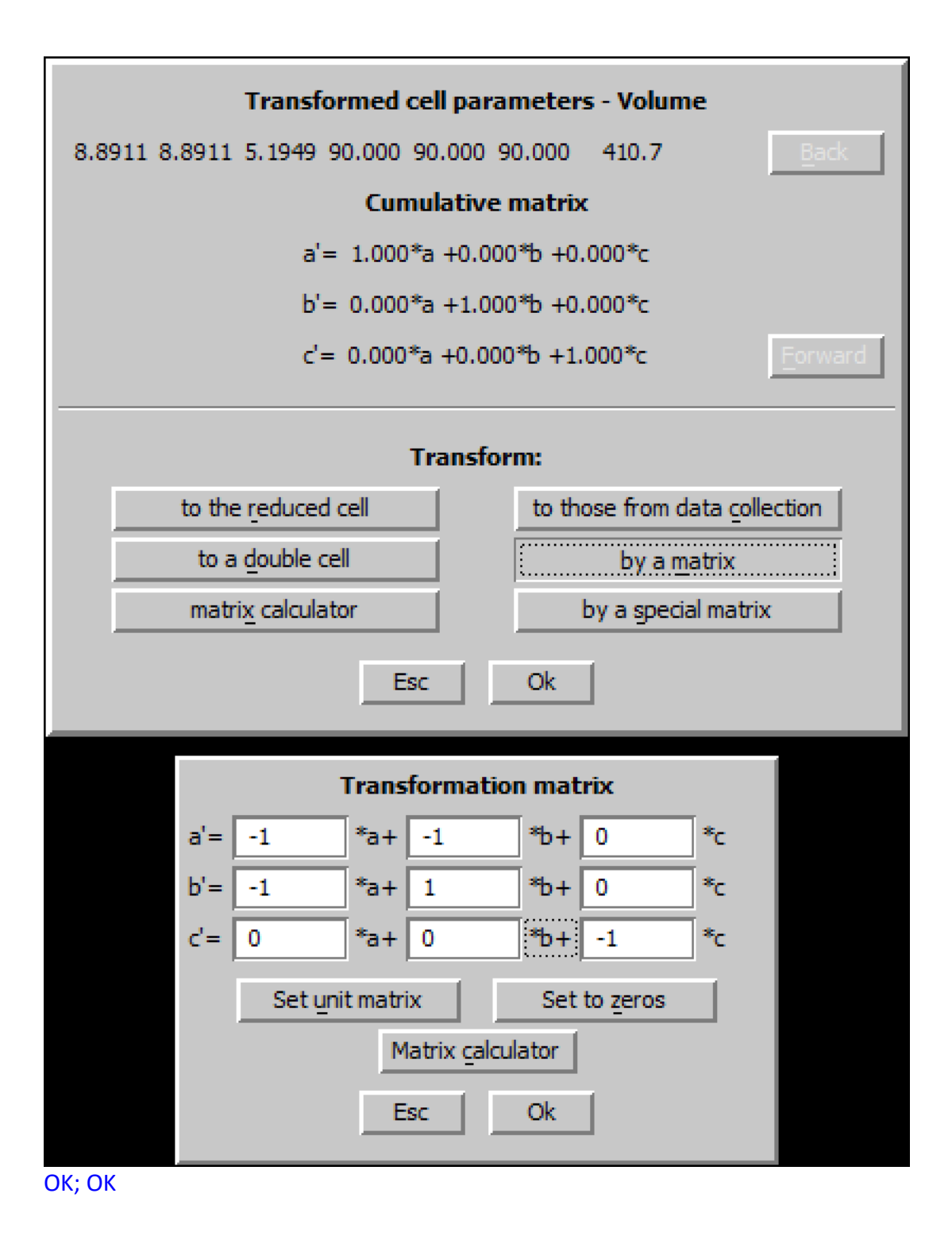

| Transformed cell parameters - Volume                           |                                                   |  |  |  |  |  |
|----------------------------------------------------------------|---------------------------------------------------|--|--|--|--|--|
| 12.5739 12.5739 5.1949 90.000 90.000 90.000 821.3 <u>B</u> ack |                                                   |  |  |  |  |  |
| Cumulative matrix                                              |                                                   |  |  |  |  |  |
| a'= -1.000*a -1.000*b +0.000*c                                 |                                                   |  |  |  |  |  |
| b'= -1.000*a +1.000*b +0.000*c                                 |                                                   |  |  |  |  |  |
| c'= 0.000*a +0.000*b -1.000*c Eorward                          |                                                   |  |  |  |  |  |
|                                                                |                                                   |  |  |  |  |  |
| Transform:                                                     |                                                   |  |  |  |  |  |
| to the <u>r</u> educed cell                                    | to the reduced cell to those from data collection |  |  |  |  |  |
| to a <u>d</u> ouble cell                                       | by a <u>m</u> atrix                               |  |  |  |  |  |
| matri <u>x</u> calculator                                      | by a special matrix                               |  |  |  |  |  |
| Esc Ok                                                         |                                                   |  |  |  |  |  |

OK to rewrite the old structure. Follow default steps of the reflection wizard Open EditM50 and the symmetry tab The space group box correctly displays Cmm2 with origin shift  $\frac{1}{4}$   $\frac{1}{4}$  0 "Tools  $\rightarrow$  Transformations  $\rightarrow$  Origin shift":

| Jana2 | 2006      |             |                 |            |                 |                       |   |                                     |
|-------|-----------|-------------|-----------------|------------|-----------------|-----------------------|---|-------------------------------------|
| File  | Edit/View | <u>R</u> un | <u>W</u> izards | Parameters | Tools           |                       |   |                                     |
|       |           |             |                 |            | Recover files   |                       |   |                                     |
|       |           |             |                 |            | Transformations |                       | Þ | Cell transformation                 |
|       |           |             |                 |            | Special tools   |                       | Þ | Change modulation vector            |
|       |           |             |                 |            |                 |                       |   | <u>O</u> rigin shift                |
|       |           |             |                 |            | Phases          |                       | Þ | Change enantiomorph                 |
|       |           |             |                 |            |                 |                       |   | Go to subgroup structure            |
|       |           |             |                 |            |                 |                       |   | Go to supercell structure           |
|       |           |             |                 |            | Graphic         | :                     | • | Go to average <u>3</u> d structure  |
|       |           |             |                 |            | Recipro         | cal space viewer      |   | Transform to the supercentered cell |
|       |           |             |                 |            | Files for       | r M <u>E</u> M        | Þ | Transform from amplimodes           |
|       |           |             |                 |            | Prefere         | nces                  |   |                                     |
|       |           |             |                 |            | Program         | ns                    |   |                                     |
|       |           |             |                 |            | Connec          | t through internet to | Þ |                                     |
|       |           |             |                 |            | About 1         | Jana2006              |   |                                     |

Enter 0.25 for x1 and x2

| Move the origin to: |                                |  |  |  |  |  |  |  |
|---------------------|--------------------------------|--|--|--|--|--|--|--|
| • Point:            | x1 0.25 x2 0.25 x3 0 x4 0 x5 0 |  |  |  |  |  |  |  |
| O Atom:             |                                |  |  |  |  |  |  |  |
|                     | Ok                             |  |  |  |  |  |  |  |

ОК

"Tools  $\rightarrow$  Transformations  $\rightarrow$  Change modulation vector":

🥕 Jana2006

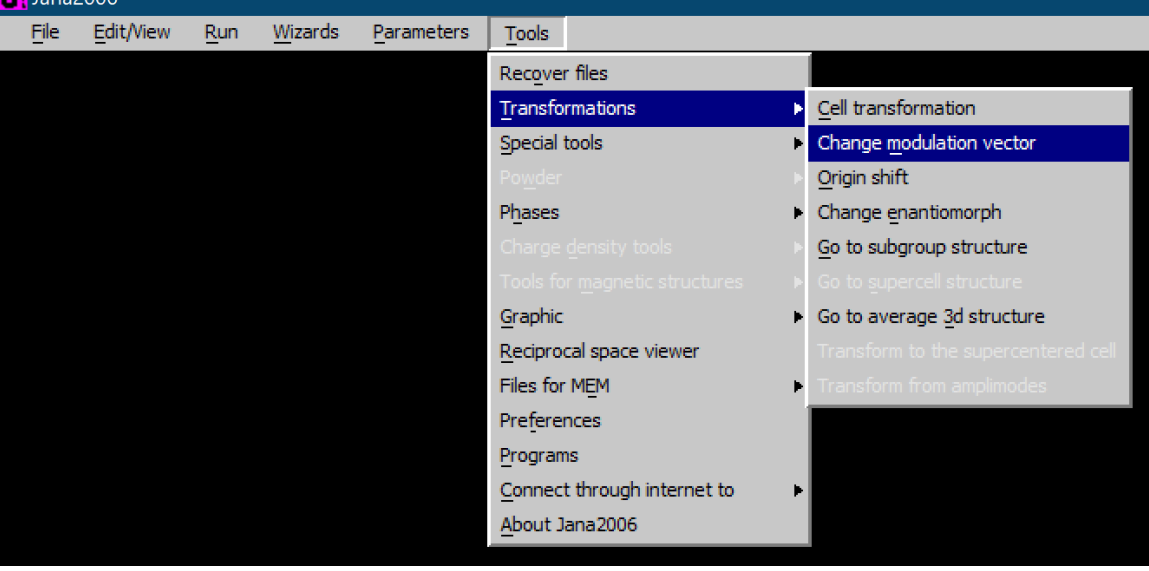

The modulation vectors have negative values now, it's better to change them to positive values.

 $q1'=(0\ 0\ 0) + (-1)*q1 + (0)*q2$  $q2'=(0\ 0\ 1) + (0)*q1 + (1)*q2$ and click the upward arrow

| Original modulation vectors                      |            | Transformed modulation vectors                         |        |     |  |
|--------------------------------------------------|------------|--------------------------------------------------------|--------|-----|--|
| q1:-0.6289 0.0000 -0.5<br>q2: 0.0000 0.6289 -0.5 | 000<br>000 | q1': 0.6289 0.0000 0.5000<br>q2': 0.0000 0.6289 0.5000 |        |     |  |
|                                                  |            |                                                        |        |     |  |
| q1'=                                             | 000        | + -1                                                   | *q1+ 0 | *q2 |  |
| q2'=                                             | 001        | + 0                                                    | *q1+ 1 | *q2 |  |
| Ok                                               |            |                                                        |        |     |  |

Now the transformed modulation vectors are all positive values OK; OK to rewrite the old structure Follow default steps of the reflection wizard

The structure is in standard setting of the space group symmetry now. Double-click Refine and refine the structure

If you are refining against the unmerged data set imported in TOPAZ format, the refinement eventually converges with Robs values: 6.15%, 4.98%, 11.95%, 12.05%.

```
R factors : [26268=21745+4523/176], Damping factor: 0.1000
GOF(obs) = 1.98 GOF(all) = 1.88
Number of reflections excluded due to refinement options: 0+0
                wR2(obs)= 12.64
                                     R(all) = 6.86
                                                     wR2(all)= 13.17
R(obs) = 6.15
R factors for main reflections : [10745=10389+356]
R(obs) = 4.98
                wR2(obs)= 10.66
                                     R(all) = 5.18
                                                    wR2(all) = 10.76
R factors for satellites +-(1,0) : [8050=5961+2089]
R(obs)= 11.95
                wR2(obs)= 22.55
                                     R(all) = 13.62
                                                     wR2(all)= 24.20
R factors for satellites +-(0,1) : [7473=5395+2078]
               wR2(obs)= 22.45
                                     R(all)= 13.93
                                                     wR2(all)= 24.44
R(obs) = 12.05
Last wR2(all): 13.18
Maximum change/s.u. : -4.7513 for z[V2]
```

*Plot a 5x1x1 super structure. This structure only have modulation along a-axis and is periodic along b and c-axis.* 

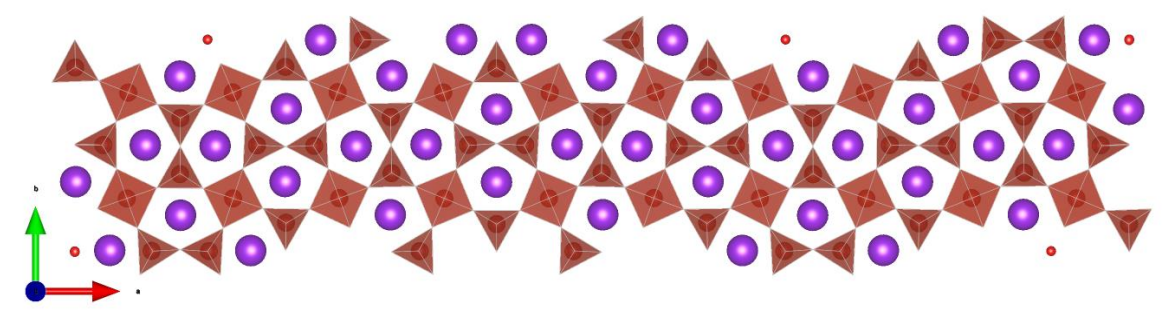